# Recherches dans scopeQuery Interface web de DAVEL

L'adresse du site : <u>http://www.davel.vd.ch</u>

### La page d'accueil

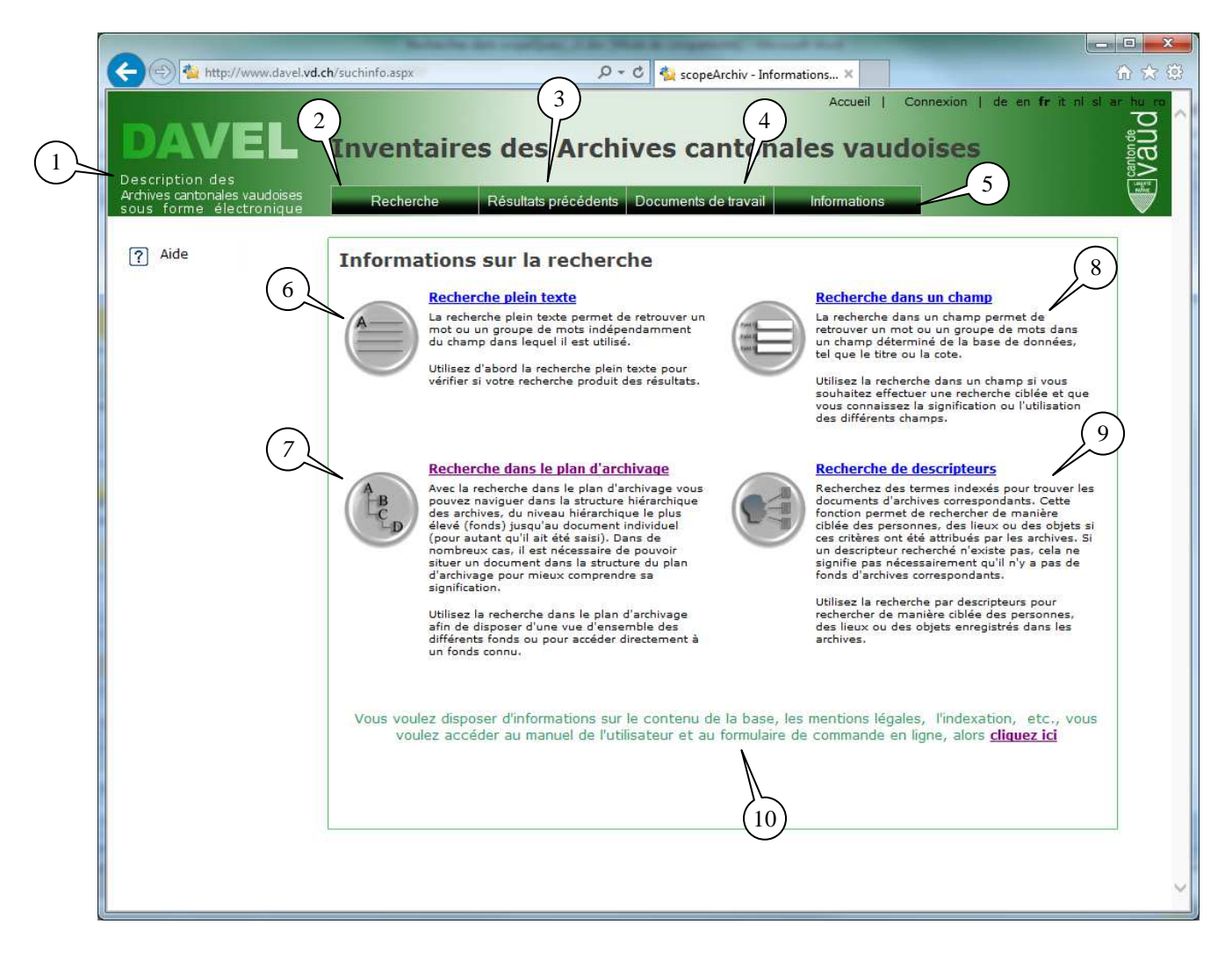

Le titre (1) explique l'acronyme : Description des Archives cantonales vaudoises sous forme électronique.

Les 4 onglets en vert foncé ont les fonctions suivantes :

L'onglet « **Recherche** » (2) donne accès aux 4 fonctions de recherche également disponibles sur la page d'ouverture du site.

L'onglet « **Résultats précédents** » (3) permet de revenir aux résultats antérieurs lors d'une recherche.

L'onglet « **Documents de travail** » (4) permet à l'utilisateur d'ouvrir un compte et ainsi de créer un espace dans lequel ses recherches seront enregistrées.

L'onglet « **Informations** » (5) à la rubrique « **Présentation** » renvoie au site internet des Archives cantonales vaudoises pour les questions concernant :

- les coordonnées des Archives cantonales vaudoises
- la genèse de l'informatisation des inventaires aux Archives cantonales vaudoises :
- les mises en garde dédiées à l'utilisation du site (protection des données, sécurité des données, clause de non-responsabilité, copyright)
- le formulaire de commande
- l'indexation

Le reste de l'écran donne accès aux quatre types de recherches possible :

- Recherche plein texte (6)
- Recherche dans le plan d'archivage (7)
- Recherche dans un champ (8)
- Recherche de descripteurs (9)

Les modes de recherche seront détaillés plus loin.

Enfin, un formulaire de commande peut-être obtenu au bas de la première page du site. Après avoir cliqué la ligne le mentionnant (10), il faut aller le chercher dans le « frame » de droite de l'écran suivant (11). Le présent mode d'emploi se trouve en-dessous (12), de même que les mentions légales (13).

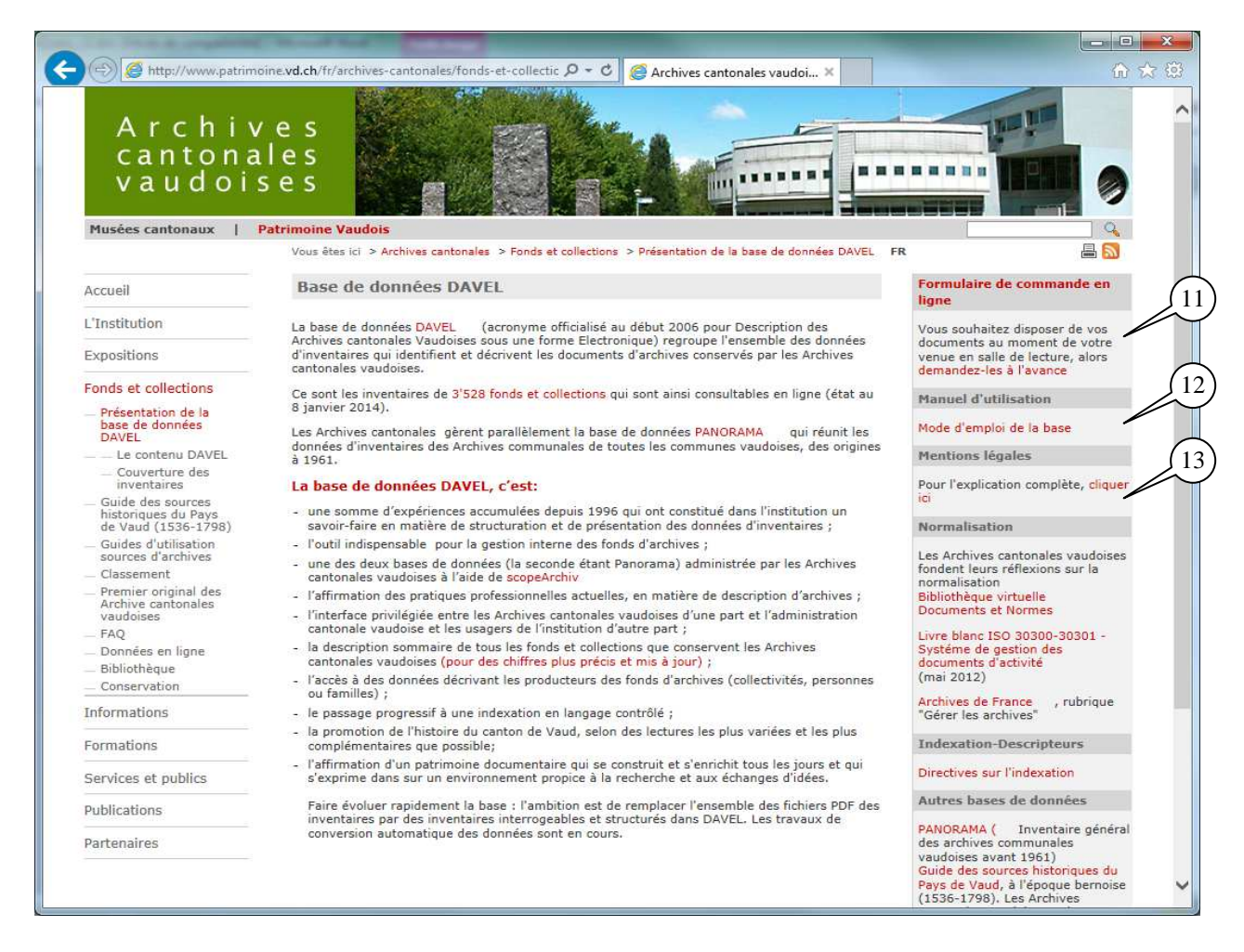

Le formulaire peut ainsi être rempli à domicile. Il ne s'agit pas d'un formulaire de commande en ligne. Les utilisateurs doivent donc remplir le formulaire, l'enregistrer sur le poste, puis le faire parvenir par courrier électronique ou postal aux Archives cantonales vaudoises.

## La recherche plein texte

A partir de la page d'accueil, sélectionner la recherche plein texte

|                                                                                     | Referre in contan, can be the discount of the                                                                                                    |                                             |
|-------------------------------------------------------------------------------------|----------------------------------------------------------------------------------------------------|---------------------------------------------|
| 🗲 🔿 🐏 http://www.davel.et                                                           | tat-de-vaud.ch/voiltextsuche.aspx 🔎 = C 🔹 scopeArchiv - Recherche pl 🗙                                                                              |                                             |
| DAVEL<br>Description des<br>Ardives carbonales vaudoises<br>sous forme électronique | Accueil   Connexion   de en fr<br>Inventaires des Archives cantonales vaudoises<br>Recherche Résultats précédents Documents de travail Informations | t ni si<br>ar hu nondê<br>Ali Canton ê<br>A |
| Aide                                                                                | Recherche plein texte Indure tous les mots Afficher d'autres options de recherche Rechercher 14                                                     |                                             |

Il s'agit du formulaire simple, en cliquant « Afficher d'autres options de recherche » (14), on obtient le formulaire suivant, plus complexe.

|                                                          | Revision and                    | and a constant of the second second second                  |            |
|----------------------------------------------------------|---------------------------------|-------------------------------------------------------------|------------|
| Description des                                          | atte vaud.ch/volitextsuche.aspx |                                                             |            |
| Archives cantonales vaudoises<br>sous forme électronique | Recherche                       | ésultats précédents Documents de travail Informations       |            |
| ? Aide                                                   | Recherche pleir                 | n texte                                                     |            |
|                                                          | Inclure tous les mots           |                                                             | Rechercher |
|                                                          | Inclure l'expression<br>exacte  |                                                             | 0          |
|                                                          | Inclure un des mots             |                                                             | 0          |
|                                                          | sans les mots                   |                                                             | 0          |
|                                                          |                                 | □ Inclure des mots ayant une consonance similaire (Soundex) | 0          |
|                                                          |                                 | □ Inclure les dérivés d'un mot (racine d'un mot)            | 0          |
|                                                          |                                 | Recherche plein texte dans les fichiers associés            | 0          |
|                                                          |                                 | ☑ Surligner les termes trouvés                              | 0          |
|                                                          | Limiter la recherche            |                                                             |            |
|                                                          | Domaine de recherche            | (Archives complètes)                                        | 0          |
|                                                          | Période                         | à jusqu'au du                                               | 0          |
|                                                          | Type de documents<br>d'archives | ~ · · · · · · · · · · · · · · · · · · ·                     | 0          |
|                                                          | Second Start 2.5 (cm / YEBROS   | Images disponibles en ligne                                 | 0          |
|                                                          | Unité(s) de description         |                                                             | 0          |
|                                                          | Options d'affichage             | r                                                           |            |
|                                                          | Résultats par page              | 10                                                          | 0          |
|                                                          |                                 | Masquer les options de recherche étendues                   |            |
|                                                          |                                 | Rechercher                                                  |            |

Il importe de mentionner que les fichiers PDF comportant les inventaires ne sont pas pris en compte par la recherche sur Query. Il faut les ouvrir individuellement pour y effectuer la recherche plein texte.

Ensuite, il faut cliquer le résultat que l'on souhaite consulter.

#### La recherche dans le plan d'archivage

Cette recherche permet de suivre le plan de classement des Archives cantonales vaudoises et de comprendre le fonctionnement du classement.

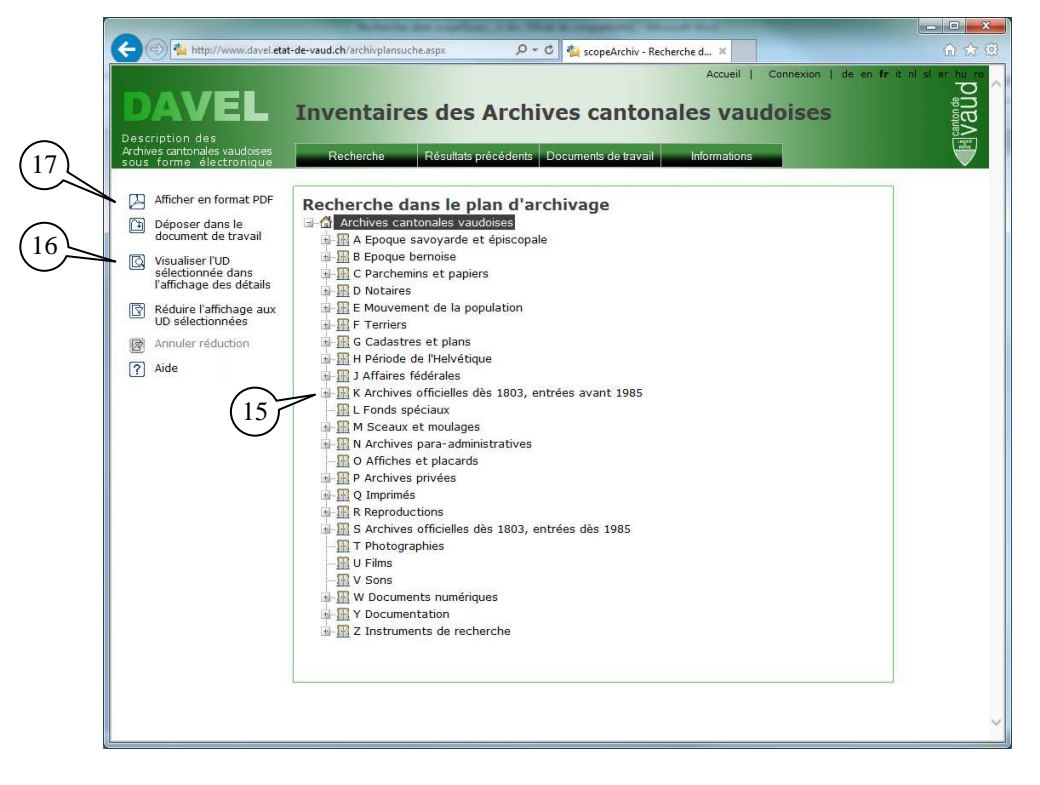

En cliquant les « plus » (15), on ouvre la subdivision. Il faut mentionner que l'on peut visionner l'unité de description sélectionnée en double-cliquant celle-ci ou en cliquant « Visualiser l'UD sélectionnée dans l'affichage des détails » (16) qui se trouve dans le « frame » de gauche, en haut. Il est également possible d'obtenir un affichage PDF de la page en cours (17), toujours à partir du « frame » de gauche.

#### La recherche dans un champ

Il est possible d'effectuer des recherches dans les champs suivants : cote, nom du producteur, titre et contenu (18).

Il est également possible d'effectuer une recherche sur une période (champ « dates pour la recherche ») (19), sur un type de document (champ « importance matérielle ») (20), et sur un niveau de description déterminé (21), par exemple « dossier ».

| Aide       10       Connexion       de un fer it ni d ac more it ni d ac more it ni more it ni d ac more it ni d ac more it ni d ac more it ni d ac |                                                                                                    |                                                                                                    |
|----------------------------------------------------------------------------------------------------|----------------------------------------------------------------------------------------------------|----------------------------------------------------------------------------------------------------|
| ? Aide       18       Recherche dans un champ         UD - Producteur des i v       commence p v       AND v       0         Cote       v       commence p v       AND v       0         UD - Producteur des i v       commence p v       AND v       0         UD - Producteur des i v       commence p v       AND v       0         UD - Producteur des i v       commence p v       0       0         UD - Producteur des i v       commence p v       0       0         UD - Producteur des i v       commence p v       0       0         UD - Producteur des i v       commence p v       0       0         UD - Producteur des i v       commence p v       0       0         UD - Producteur des i v       commence p v       0       0         Q0       Domaine de recherche â:       Domaine de recherche â       0         Q0       Type de documents       v       0       0         Q1       Niveau(x) de description       0       0       0         Options d'affichage:       ri       Ascendant v       selon       Tire       0         Résultats par page       10       0       0       0       0                                                                                                    | DAVEL<br>Description des<br>Achines cantoneles vaudoises<br>sous forme électronique<br>Recherch                                                                                                    | Accueil Connexion   de en fr it ni si ar hy no<br>aires des Archives cantonales vaudoises<br>ne Résultats précédents Documents de travail Informations                                                                                                    |
| Perharrhar                                                                                                    | Aide     18     Recherch       UD - Product     Image: Constraint of the second of the second of the sec | he dans un champ  ur des i v commence p v AND v  and v commence p v AND v  ar des i v commence p v AND v  echerche à:  recherche à:  recherche à:  imments imments immages disponibles en ligne. immages disponibles en ligne. immages disponibles en ligne. immages disponibles en ligne.  affichage:  Ascendant v selon Titre v  astronometee en ended ended end |

En lançant la recherche, on obtient alors l'écran suivant :

| cription des<br>ves cantonales vaudoises<br>s forme électronique | Inv             | entaires des Archi<br>Recherche Résultats précédents          | Documents de trav          | ail Info    | mations                                 |                     |
|------------------------------------------------------------------|-----------------|---------------------------------------------------------------|----------------------------|-------------|-----------------------------------------|---------------------|
| Basculer vers la liste<br>Basculer vers la liste<br>d'images     | List            | e des résultats<br>Afficher unique                            | 22)<br>Ies unités de       | description | qui peuvent être comma<br>60 article(e) | ndées 🗌             |
| Basculer vers l'aperçu<br>d'images                               |                 | Titre / Contenu 🔺                                             | Période                    | Niveau      | Cote                                    | PA                  |
| Chercher dans les<br>résultats                                   |                 | Guisan                                                        | 01.01.1601 -<br>31.12.1943 | Dossier     | P Ritter 332                            | 0                   |
| Afficher en format PDF                                           |                 | Guisan (alliée de Poudret)                                    | 1836 -<br>24.12.1997       | Série       | PP 921/383-401                          | •                   |
| Déposer la sélection<br>dans le dossier                          |                 | <u>GUISAN (André, 10 juin 1871 - 30</u><br>mars 1949)         | 1895 - 2004                | Dossier     | Dossier ATS GUISAN<br>(André)           | •                   |
| Aide                                                             |                 | GUISAN (André-Olivier, 4 février<br>1904 - 23 septembre 1933) | 1895 - 2004                | Dossier     | Dossier ATS GUISAN<br>(André-Olivier)   | <b></b>             |
| ende                                                             |                 | <u>Guisan (branche aînée)</u>                                 | 01.01.1571 -<br>03.04.1981 | Fonds       | PP 33                                   | <b></b>             |
| Daugh Share an anna a dd                                         |                 | <u>Guisan (Charles)</u>                                       | 11.1960                    | Dossier     | PP 886 H 1/1 G 138                      | <b></b>             |
| reuc eure commande                                               |                 | Guisan (Charles-Edouard)                                      | 13.01.1960                 | Dossier     | PP 886 H 1/1 G 139                      | <b>Φ</b>            |
| d'archivage                                                      |                 | <u>GUISAN (Edith, 1903 - 31 mars</u><br><u>1962)</u>          | 1895 - 2004                | Dossier     | Dossier ATS GUISAN<br>(Edith)           | •                   |
| cliquez pour l'afficher                                          |                 | <u>Guisan (famille)</u>                                       | 31.01.1794 -<br>26.01.1963 | Fonds       | P Guisan (famille)                      | •                   |
|                                                                  |                 | <u>Guisan (famille, originaire</u><br>d'Avenches)             | 01.01.0800 -<br>31.12.2011 | Dossier     | Y Dos gen Guisan,<br>d'Avenches 1-2     | <b></b>             |
|                                                                  | Résu            | ultats 1 à 10 de 60 (0,30s)                                   |                            |             | 1234                                    | <u>5 6 &gt;&gt;</u> |
|                                                                  | Critèn<br>Titre | res de recherche<br>commence par "guis                        | san"                       |             |                                         |                     |

Ensuite, il faut cliquer le résultat choisi (22) pour visualiser l'unité de description telle que cidessous.

| (Indexequence of the second of the second of t                                   |                                                                                   | de voud ets/datoil seav20, 202077 |                                                                                                    |   |
|----------------------------------------------------------------------------------------------------|-----------------------------------------------------------------------------------|-----------------------------------|----------------------------------------------------------------------------------------------------|---|
| Accuel       Connection       g de un frit el el a al al al al al al al al al al al al                                                                                                    | - inday www.daver.eut-c                                                           | Je-vadu.cm/betail.aspx10=232077   | 2 · · · · · · · · · · · · · · · · · · ·                                                                                                    |   |
| Rechards       Reschick       Reschick biological       Documents de travail       Informations         Images       Basculer vers la liste       Basculer vers la liste       December 333-401 Guisan (alliée de Poudret), 1836-1997.12.24 (Série)         Images       Basculer vers la liste       PP 921/383-401 Guisan (alliée de Poudret), 1836-1997.12.24 (Série)         Images       Images       PP 921/383-401 Guisan (alliée de Poudret), 1836-1997.12.24 (Série)         Images       Provide de plan d'archivage       PP 921/322-450 families alliées (1758-2012)         Images       P 921/322-450 families alliées (1758-2012)       PP 921/322-430 families alliées (1758-2012)         Images       P 921/322-450 families alliées (1758-2012)       PP 921/322-430 families alliées (1758-2012)         Images       P 921/322-450 families alliées (1758-2012)       PP 921/322-430 families alliées (1758-2012)         Images       P 921/322-450 families alliées (1758-2012)       PP 921/323-38 (and table de Poudret) (1828-1997.32.24)         Images       P 921/383-38 (and table de Poudret) (1828-1997.32.24)       PP 921/383-38 (and table de Poudret) (1828-1997.32.24)         Images       Passer à l'entrée gariate dans la liste de réation:       1585-44.12.1997       Provent entrée de réation:         Importance matérielle:       1985-44.12.1997       Provent entrée de réation:       1585-44.12.1997       Provent entrée de réation:                                                                                                    | DAVEL                                                                             | Inventaires d                     | Accueil   Connexion   de en fr it ni el ar                                                                                                    |   |
| <ul> <li>Basculer vers la liste</li> <li>Basculer vers la liste</li> <li>Basculer vers la liste</li> <li>Basculer vers la liste</li> <li>Basculer vers la liste</li> <li>Basculer vers la liste</li> <li>Afficher en format PDF</li> <li>Déposer dans le plan<br/>d'archivage</li> <li>Aide</li> <li>Novigation</li> <li>Posser à l'entrée<br/>des résultats</li> <li>Passer à l'entrée du plan<br/>d'archivage</li> <li>Passer à l'entrée du plan<br/>d'archivage</li> <li>Passer à l'entrée du plan</li> <li>Passer à l'entrée du plan<br/>d'archivage</li> <li>Passer à l'entrée du plan</li> <li>Passer à l'entrée du plan<br/>d'archivage</li> <li>Passer à l'entrée du plan</li> <li>Passer à l'entrée du plan</li> <li>Passer à l'entr</li></ul>                                                                                              | sous forme électronique                                                           | Recherche Résu                    | ltats précédents Documents de travail Informations                                                                                              |   |
| Images       dimages         Images       dimages         Images       Actives cantonales vauidoes         Images       Parchives antivées entrées dés 1979         Images       Images         Images       Person         Images       Images         Images       Images         Images <td>Basculer vers la liste</td> <td>PP 921/383-401</td> <td>Guisan (alliée de Poudret), 1836-1997.12.24 (Série)</td> <td>1</td>                                                                                                    | Basculer vers la liste                                                            | PP 921/383-401                    | Guisan (alliée de Poudret), 1836-1997.12.24 (Série)                                                                                             | 1 |
| IIII)       Basculer vers l'aperçu<br>d'images       IIII → Parchives privées entrées dés 1972         IIII → Parchives privées<br>d'activage       P = 2x1/372-430 Fauntities allées (1768-2012)         IIII → Parchives privées<br>d'activage       IIIIIIIIIIIIIIIIIIIIIIIIIIIIIIIIIIII                                                                                                    | d'images                                                                          | Archives cantonales vaud          |                                                                                                    |   |
| Image: Product of the product of the product of t                           | Basculer vers l'aperçu d'images                                                   | P Archives privées                | ves privées entrées dès 1979                                                                                                    |   |
| Image: Deposer dans le plan d'archivage       Image: Deposer dans le plan d'archivage       Image: Deposer dans le plan d'archivage         Image: Deposer dans le plan d'archivage       Image: Deposer dans le plan d'archivage       Image: Deposer dans le plan d'archivage         Image: Deposer dans le plan d'archivage       Image: Deposer dans le plan d'archivage       Image: Deposer dans le plan d'archivage         Image: Deposer dans le plan d'archivage       Image: Deposer dans le plan d'archivage       Image: Deposer dans le plan d'archivage         Image: Deposer dans le plan d'archivage       Image: Deposer dans le plan d'archivage       Image: Deposer dans le plan d'archivage         Image: Deposer dans le plan d'archivage       Image: Deposer dans le plan d'archivage       Image: Deposer dans le plan d'archivage         Image: Deposer dans le plan d'archivage       Importance matérielle:       21 enveloppes et 1 rouleau         Image: Deposer dans le plan d'archivage       Importance matérielle:       21 enveloppes et 1 rouleau         Image: Deposer dans le plan d'archivage       Importance matérielle:       21 enveloppes et 1 rouleau         Image: Deposer dans le plan d'archivage       Importance matérielle:       21 enveloppes et 1 rouleau         Image: Deposer dans le plan d'archivage       Image: Deposer d'archivage       Image: Deposer d'archivage         Image: Deposer dans le plan d'archivage       Image: Deposer d'archivage       Image: Deposer d'archivage <td>Afficher en format PDF</td> <td>PP 921 Moreillon</td> <td>1, Henri et familles alliées (1768-2012)<br/>450 Familles alliées (1768-2010)</td> <td></td>                                                                                                    | Afficher en format PDF                                                            | PP 921 Moreillon                  | 1, Henri et familles alliées (1768-2012)<br>450 Familles alliées (1768-2010)                                                                    |   |
| Image: Consist of dans le plan dark of the description       Image: Consist of dark of the description         Image: Consist of dark of the description       Image: Consist of dark of the description         Image: Consist of dark of the description       Image: Consist of dark of the description         Image: Consist of dark of the description       Image: Consist of dark of the description         Image: Consist of dark of the description       Image: Consist of dark of the description         Image: Consist of dark of the description       Image: Consist of dark of the description         Image: Consist of dark of the description       Image: Consist of dark of the description         Image: Consist of dark of the description       Image: Consist of dark of the description         Image: Consist of dark of the description       Image: Consist of dark of the description         Image: Consist of dark of the description       Image: Consist of dark of the description         Image: Consist of dark of the description       Image: Consist of dark of the description         Image: Consist of dark of the description       Image: Consist of dark of the description         Image: Consist of dark of the description       Image: Consist of dark of the description         Image: Consist of dark of the description       Image: Consist of the description         Image: Consist of the description       Image: Consist of the description         Image: Consist of the descript                                                                                                    | Déposer dans le<br>document de travail                                            | PP 921/3<br>-PP 92                | 73-403 Poudret (1828-2000)<br>1/379-382 Voruz (alliée de Poudret) (1828-2000)                                                                   |   |
| ? Aide       Zone d'identification         Navigation       Consultation         Passer à l'entrée<br>précédente dans la liste<br>des résultats       Constitution         Passer à l'entrée<br>suivante dans la liste<br>des résultats       Passer à l'entrée<br>précédente dans la liste<br>des résultats       Dates:         Passer à l'entrée<br>suivante du niveau<br>hiérarchique supérieur       Importance matérielle:       21 enveloppes et 1 rouleau         Passer à l'entrée<br>précédente dans la liste<br>d'archivage       Descriptions       Libre<br>Langue:       Aldres         Dasser à l'entrée<br>précédente dans le liste<br>d'archivage       Descriptions       Constitutions       Règles d'accès:       Libre<br>Langue:         Passer à l'entrée<br>précédente dans le liste<br>d'archivage       Descriptions       Descriptions         Passer à l'entrée<br>précédente dans le liste<br>suivante du plan<br>d'archivage       Entrées:       Descriptions         Image:       Aucome<br>Autorisation nécessaire:       Aucome<br>Aucome         Utilisation       Aucome       Aucome         Utilisation       Aucome       Aucome         Image:       Sans restrictions       Accessibilité:                                                                                                    | Localiser dans le plan<br>d'archivage                                             | PP 92                             | 21/383-401 Guisan (alliée de Poudret) (1836-1997.12.24)<br>921/383-385 Généalogie (1942-1987)<br>1402 Cordeu (alliée Poudret) (1924-1987.03.16) |   |
| Navigation     Code:     P9 921/383-401       Improved that is a listed des risk listed des risk lister in free dans is a listed service subvance dans is listed that is a lister in free dans is a lister is a lister is a liste                                                    | ? Aide                                                                            | 11.32                             | 2.442 Control Control (1924-1997/05/10)                                                                                                    |   |
| Navigation     Cote:: PP 921/83-401       Image: Precident dans la liste des résultats     Dates:: 1836-24.12.1997       Image: Precident dans la liste des résultats     Dates:: 21 enveloppes et 1 rouleau       Image: Precident dans la liste des résultats     Série       Image: Precident dans la liste des résultats     Dates:: 21 enveloppes et 1 rouleau       Image: Precident dans la liste des résultats     Concente atérielle: 21 enveloppes et 1 rouleau       Image: Precident dans la liste des résultats     Conce des conditions d'accès et d'utilisation       Image: Allemand: Angleis: Prençais     Descripteurs       Image: Allemand: Angleis: Prençais     Entrées: Image: Allemand: Angleis: Prençais       Image: Silvante dans la liste des précédent dans la plan     Entrées: Image: Allemand: Angleis: Prençais       Image: Silvante dans la liste des précédent dans la plan     Entrées: Image: Allemand: Angleis: Prençais       Image: Silvante dans la plan     Entrées: Image: Alucent dans la plan       Utilisation     Autorisation nécessaire: Aucune       Consultabilité physique: Sons restrictions     Accessilité: Publique                                                                                                    |                                                                                   | Zone d'identification             |                                                                                                    |   |
| Passer à l'entrée<br>précédente dans la late<br>des résultats       Titre: Guisan (alliée de Poudret)         Dates:       1836 - 24.12.1997         Période de création:       1836 - 24.12.1997         Passer à l'entrée<br>suivante dans la late de<br>résultats       Importance matérielle:       21 enveloppes et 1 rouleau         Passer à l'entrée<br>précédente dans la late de<br>résultats       Zone des conditions d'accès et d'utilisation       Règles d'accès:         Passer à l'entrée<br>précédente dans le plate<br>d'archivage       Descripturs       Descripturs         Descripturs       Entrées:       Entrées:       Entrées:         utilisation<br>d'archivage       Autorisation nécessaire:       Aucune         Utilisation<br>d'archivage       Autorisation nécessaire:       Aucune         Itilisation       Aucune       Consultabilité physique:       Sans restrictions<br>Autorisation nécessaire:         Itilisation       Itilisation       Autorisation nécessaire:       Aucune         Itilisation       Consultabilité de physique:       Sans restrictions         Accessibilité:       Publique       Suistité de description                                                                                                    | Navigation                                                                        | Cote:                             | PP 921/383-401                                                                                                    |   |
| Image: Section of the section of the section of t            | Denne à l'antrés                                                                  | Titre:                            | Guisan (alliée de Poudret)                                                                                                    |   |
| des résultats     Période de création:     1836 - 24.12.1997       des résultats     Période de création:     56rie       suvante dans la liste de résultats     Importance matérielle:     21 enveloppes et 1 rouleau       Vers l'entrée du niveau subrétorie     Zone des conditions d'accès et d'utilisation     Règles d'accès:       L'apser à l'entrée du niveau subordonné     Descripteurs     Descripteurs       Passer à l'entrée du plan d'archivage     Entrées:     Cuilisation       d'archivage     Utilisation     Aucone       d'archivage     Aucone     Consultabilité physique:       Busier de lu plan d'archivage     Busier et te uplén     Sans retrictions       d'archivage     Bubilité:     Publique                                                                                                    | Passer a l'entree                                                                 | Dates:                            | 1836-24.12.1997                                                                                                    |   |
| Passer à l'entrée<br>résultation     Niveau:     Série       Importance matérielle:     21 enveloppes et 1 rouleau       Passer à l'entrée du niveau<br>hiérarchique supérieur     Règles d'accès et d'utilisation       Passer à l'entrée du<br>niveau subordonné     Règles d'accès:     Libre       Passer à l'entrée<br>précédente dans le plan<br>d'archivage     Descripteurs       Passer à l'entrée<br>précédente dans le plan<br>d'archivage     Entrées:     C GUISAN (FAMILLE, ORIGINAIRE D'AVENCHES) (Personnes\G)       Plasser à l'entrée<br>précédente dans le plan<br>d'archivage     Autorisation nécessaire:     Aucune       Utilisation     Consultabilité physique:     Sans restrictions       d'archivage     Publique     Sans restrictions                                                                                                    | des résultats                                                                     | Période de création:              | 1836 - 24.12.1997                                                                                                    |   |
| Passer à l'entrée<br>résultats       Importance matérielle:       21 enveloppes et 1 rouleau         Vers l'entrée du niveau<br>hétarchique supérieuri<br>niveau subordonné       Zone des conditions d'accès et d'utilisation         Passer à l'entrée du<br>niveau subordonné       Règles d'accès:       Libre         Passer à l'entrée du<br>niveau subordonné       Descripteurs       Entrées:       Coultains         Utilisation<br>d'archivage       Utilisation       Aucune       Aucune         Utilisation d'archivage       Aucune       Consubbilité physique:       Sans restrictions         Importance matérielle:       20 des conditions d'accès et d'utilisation       Aucune         Importance matérielle:       Aucune       Consubbilité physique:       Sans restrictions         Accessibilité:       Publique       Publique       Aucune       Aucune                                                                                                    | deoreodicato                                                                      | Niveau:                           | Série                                                                                                    |   |
| Yers Fentrée du niveau           Zone des conditions d'accès et d'utilisation             Yers Fentrée du niveau           Règles d'accès:           Libre             Passer à l'entrée du         inveau subordonné           Descripteurs           Descripteurs             Passer à l'entrée du         précédente dans le plan         d'archivage           Entrées:           El curve             Wilisation         d'archivage           Unitiation           Autorisation nécessaire:         Aucune             Uilisation           Consultabilité physique:           Sans restrictions             Ilili nour cette unité de description           Publique                                                                                                    | Passer à l'entrée<br>suivante dans la liste des<br>résultats                      | Importance matérielle:            | 21 enveloppes et 1 rouleau                                                                                                    |   |
| Image: Section of the section of the section of t            |                                                                                   | Zone des conditions d'acce        | ès et d'utilisation                                                                                                    |   |
| Image:     Allemand; Anglais; Français       Passer à l'entrée du<br>niveau subordonné     Descripteurs       Entrées:     Image:       Passer à l'entrée dans le plan<br>d'archivage     Entrées:       Passer à l'entrée<br>suivante du plan<br>d'archivage     Image:       Values d'allemand; Anglais; Français       Utilisation       Consultabilité physique:     Sans restrictions       Accessibilité:     Publique                                                                                                    | ↑ Vers l'entrée du niveau                                                         | Règles d'accès:                   | Libre                                                                                                    |   |
| Passer à l'entrée univéau subordonné           Descripteurs             Passer à l'entrée précédente dans le plan d'archivage       Entrées:          C GUISAN (FAMILLE, ORIGINAIRE D'AVENCHES) (Personnes\G)            Passer à l'entrée suivante du plan d'archivage           Autorisation nécessaire: Aucune Consultabilité physique: Sans restrictions Accessibilité: Publique                                                                                                    | hierarchique supérieur                                                            | Langue:                           | Allemand; Anglais; Français                                                                                                    |   |
| Passer à l'entrée précédente dans le passer à l'entrée dans le passer à l'entrée dans le passer le passer le | Passer à l'entrée du<br>niveau subordonné                                         | Descripteurs                      |                                                                                                    |   |
| (←) Passer à l'entrée     suivante du plan     d'archivage     d'archivage     consultabilité physique: Sans restrictions     Accessibilité: Publique     UIII anur cette unité de description                                                                                                    | Deserve à l'antraire                                                              | Selection S                       |                                                                                                    |   |
| Passer à l'entrée<br>suivante du plan<br>d'archivage     Consutabilité physique: Sans restrictions<br>Accessibilité: Publique     Utilisation     Accessibilité: Publique                                                                                                    | <ul> <li>Passer a l'entree<br/>précédente dans le plan<br/>d'archivage</li> </ul> | Entrees:                          | GUISAN (FAMILLE, ORIGINAIRE D'AVENCHES) (Personnes\G)                                                                                           | 4 |
| Prased a tenutee     Autorisation nécessaire: Aucune     Suivante du plan     Consultabilité physique: Sans restrictions     Accessibilité: Publique                                                                                                    |                                                                                   | Utilisation                       |                                                                                                    |   |
| d'archivage Consultabilité physique: Sans restrictions Accessibilité: Publique UBI nour cette unité de description UBI nour cette unité de description                                                                                                    | suivante du plan                                                                  | Autorisation nécessaire:          | Aucune                                                                                                    |   |
| Accessibilité: Publique                                                                                                    | d'archivage                                                                       | Consultabilité physique:          | Sans restrictions                                                                                                    |   |
| URI nour cette unité de description                                                                                                    |                                                                                   | Accessibilité:                    | Publique                                                                                                    |   |
| and pour case once of occupient                                                                                                    |                                                                                   | URL pour cette unité de de        | scription                                                                                                    |   |

#### La recherche de descripteurs

Cette recherche permet de mettre à contribution les quelques 102'000 descripteurs indexant les fonds présents dans DAVEL.

|                                                                                     | White the surface, I do This is impound the of a                                                                                                    |                                                                                                    |
|-------------------------------------------------------------------------------------|----------------------------------------------------------------------------------------------------|----------------------------------------------------------------------------------------------------|
| 🔆 🕘 🐴 http://www.davel.etat-                                                        | de-vaud.ch/deskriptorensuche.aspx 🖉 🕈 🖏 scopeArchiv - Recherche d                                                                                                    | <mark>×</mark> 🔒 💮 ☆ 🟵                                                                                                    |
| DAVEL<br>Description des<br>Ardives cantonales vaudoises<br>sous forme électronique | Inventaires des Archives cantonales Recherche Résultats précédents Documents de travail Info                                                                                                    | Accueil   Connexion   de en fr it ni si ar hu no<br>S vaudoises                                                           |
| ? Aide                                                                              | Recherche de descripteurs<br>Cherche des descripteurs dans un thésaurus. Cliquez sur le lien hypertext.<br>objets liés à ce descripteur. En variante, ajoutez les termes individuels à u<br>liés à ces descripteurs. | e du nom directement effectuant une recherche des<br>ne liste de recherche séparée des objets qui sont                    |
| (23)                                                                                | 1re étape: Recherche des descripteurs                                                                                                    | 2e étape: Recherche de fonds<br>d'archives                                                                                |
|                                                                                     | Thésaurus: [(tous) V<br>Désignation: commence p V<br>Rechercher                                                                                                    | Aucun descripteur n'a encore été sélectionné.<br>Recherchez d'abord des descripteurs, puis<br>ajoutez-les à la sélection. |
|                                                                                     | Désignation Nombre d'associations                                                                                                    | Ajouter                                                                                                    |
|                                                                                     | Aucune entrée disponible.                                                                                                    | \\                                                                                                    |
|                                                                                     |                                                                                                    | 24                                                                                                    |
|                                                                                     |                                                                                                    |                                                                                                    |
|                                                                                     |                                                                                                    |                                                                                                    |
|                                                                                     |                                                                                                    | Ŷ                                                                                                    |

Il est possible de choisir un thésaurus ou de mener la recherche dans tous (23). Il faut saisir le terme que l'on va rechercher dans les descripteurs (24). On peut choisir si le descripteur « commence par », « contient », « est égal à » ou « se termine par » le terme recherché.

On obtient ainsi la liste des descripteurs trouvés correspondant à la recherche. En cliquant le descripteur (25), on obtient sa notice, y compris sa description, le cas échéant. Il s'agit alors de sélectionner ceux que l'on souhaite au moyen des flèches vertes (26) afin d'accéder aux fonds d'archives auxquels ils sont rattachés.

|                                                                             | Automa in configuration was a super-                                                                                                    |                                              |                                                                                                    |
|-----------------------------------------------------------------------------|----------------------------------------------------------------------------------------------------|----------------------------------------------|----------------------------------------------------------------------------------------------------|
| < 🕙 🖄 http://www.davel.etat                                                 | -de-vaud.ch/deskriptorensuche.aspx 🛛 🖓 👻 scoj                                                                                                    | oeArchiv - Recherche d.                      | × 🔒 🗘 🖓                                                                                                    |
| Description des<br>Archives cantonales vaudoises<br>sous forme électronique | Recherche Résultats précédents Documents                                                                                                    | e de travail Info                            | ormations                                                                                                    |
| [?] Aide                                                                    | Recherche de descripteurs<br>Cherche des descripteurs dans un thésaurus. Cliquez s<br>objets liés à ce descripteur. En variante, ajoutez les ter<br>liés à ces descripteurs. | ur le lien hypertexte<br>mes individuels à u | e du nom directement effectuant une recherche des<br>ne liste de recherche séparée des objets qui sont                    |
|                                                                             | 1re étape: Recherche des descripteurs                                                                                                    |                                              | 2e étape: Recherche de fonds<br>d'archives                                                                                |
|                                                                             | Thésaurus: (tous)<br>Désignation: commence p ♥ guisan                                                                                                    | ~                                            | Aucun descripteur n'a encore été sélectionné.<br>Recherchez d'abord des descripteurs, puis<br>ajoutez-les à la sélection. |
|                                                                             | Rechercher<br>Cliquez sur l'entrée trouvée pour l'ajouter à la liste su                                                                                                    | ir la droite.                                |                                                                                                    |
|                                                                             | Désignation                                                                                                    | d'associations                               | Ajouter                                                                                                    |
|                                                                             | GUISAN (ANDRE, 1871-1949) (Personnes\G)                                                                                                    | 1                                            | 3                                                                                                    |
|                                                                             | GUISAN (ANDRE-OLIVIER, 1904-1933) (Personnes\G)                                                                                                    | 1                                            | <b>a</b> (26)                                                                                                    |
|                                                                             | GUISAN (ANTOINE, NOTAIRE) (Personnes\G)                                                                                                    | 2                                            |                                                                                                    |
|                                                                             | GUISAN (BERTHE, NEE CHAVANNES, 1870-1942)<br>(Personnes\G)                                                                                                    | 1                                            | য ি                                                                                                    |
|                                                                             | GUISAN (BLANCHE) (Personnes\G)                                                                                                    | 0                                            |                                                                                                    |
| (25)5                                                                       | GUISAN (CHARLES EDOUARD, ALLIE DELESSERT, 1875-<br>1962) (Personnes\G)                                                                                                    | 1                                            | য                                                                                                    |
|                                                                             | GUISAN (CHARLES HECTOR, ALLIE MELLET, 1812-1869)<br>(Personnes\G)                                                                                                    | 1                                            | 고                                                                                                    |
|                                                                             | GUISAN (CHARLES VICTOR, ALLIE BERENGIER, 1829-<br>1889) (Personnes\G)                                                                                                    | 0                                            |                                                                                                    |
|                                                                             | voir aussi:<br>GUISAN (ELISA MARIE, NEE BERENGIER, 1848-1913)<br>(Personnes\G)                                                                                               | 1                                            | a                                                                                                    |
|                                                                             | GUISAN (CHARLES, ALLIE BERENGIER, GUISAN PUIS<br>PERNET, 1844-1916) (Personnes\G)                                                                                            | 2                                            | হা                                                                                                    |
|                                                                             | voir aussi:<br>GUISAN (LOUISE, NEE BERENGIER, 1849-1875)<br>(Personnes\G)                                                                                                    | 1                                            | а Y                                                                                                    |

Cela permet d'affiner la recherche et de limiter le nombre de résultats.

| 🔁 🕙 辁 http://www.davel. <b>eta</b>                         | it-de-vaud.ch | /resultatliste.aspx D        | 🝷 🖒 🍢 scopeArchiv - Liste des résu 🗙   |                    |                            | 命☆          |
|------------------------------------------------------------|---------------|------------------------------|----------------------------------------|--------------------|----------------------------|-------------|
| DAVEL                                                      | Inve          | ntaires des Arch             | Accueil I                              | Connexion   d      | e en frit n                | and a stand |
|                                                            |               |                              |                                        |                    |                            | <u>8</u> >  |
| rchives cantonales vaudoises<br>ous forme électronique     | Re            | cherche Résultats précédents | s Documents de travail Informations    |                    |                            |             |
|                                                            | -             |                              |                                        |                    |                            |             |
| Basculer vers la liste                                     | Liste         | des résultats                |                                        |                    |                            |             |
| d'images                                                   |               |                              | Afficher uniquement les unités de de   | scription qui peuv | rent être con<br>2 article | mandées 🗌   |
| Basculer vers l'aperçu<br>d'images                         |               | <u>Titre / Contenu</u>       | Période                                | Niveau             | Cote                       | PA          |
| Chercher dans les                                          |               | Guisan (branche aînée)       | 01.01.1571 - 03.04.1981                | Fonds              | PP 33                      | Ø           |
| Afficher en format PDF                                     |               | Guisan (Verte-Rive)          | 1663 - 1961                            | Fonds              | PP 34                      | <u></u>     |
| Dénasor la sélection                                       | Résult        | ats 1 à 2 de 2 (0,02s)       |                                        |                    |                            |             |
| dans le dossier                                            | Critàro       | s da rasharsha               |                                        |                    |                            |             |
| ? Aide                                                     | Descript      | teur(s) "GUISAN (CHARLE      | S HECTOR, ALLIE MELLET, 1812-1869)" OR | "GUISAN (CHARL     | ES, ALLIE BE               | RENGIER,    |
|                                                            |               | GUISAN PUIS PER              | NET, 1844-1916)"                       |                    |                            |             |
| égende                                                     |               |                              |                                        |                    |                            |             |
| Peut être commandé                                         |               |                              |                                        |                    |                            |             |
| <ul> <li>Localiser dans le plan<br/>d'archivage</li> </ul> |               |                              |                                        |                    |                            |             |
| Image disponible,<br>diquez pour l'afficher                |               |                              |                                        |                    |                            |             |
|                                                            |               |                              |                                        |                    |                            |             |
|                                                            |               |                              |                                        |                    |                            |             |
|                                                            |               |                              |                                        |                    |                            |             |
|                                                            |               |                              |                                        |                    |                            |             |
|                                                            |               |                              |                                        |                    |                            |             |
|                                                            |               |                              |                                        |                    |                            |             |
|                                                            |               |                              |                                        |                    |                            |             |
|                                                            |               |                              |                                        |                    |                            |             |

#### Une unité de description visualisée, quid ?

Une fois que l'unité de description est affichée, outre les renseignements qui figurent, directement lisibles, il est possible, au <u>niveau du fonds</u> (le dessin représenta les tiroirs bruns), d'obtenir un fichier PDF de l'inventaire du fonds dans la zone « Inventaires en ligne ». Cet inventaire peut être soit :

- Extrait de DAVEL, si les unités de description ont été saisies dans la base de données ;
- Créé hors DAVEL, si les unités de description n'ont pas encore été saisies dans la base de données

| 🔿 🄄 🐴 http://www.davel.eta                                          | at-de-vaud.ch/detail.aspx?ID=33893                   | の - C 🐁 PP 34 Guisan (Verte-Rive), 1 ×                                                                                                    | <del>n</del> * |
|---------------------------------------------------------------------|------------------------------------------------------|----------------------------------------------------------------------------------------------------|----------------|
| Passer à l'entrée du<br>niveau subordonné                           | Date d'entrée:                                       | 05.02.1981<br>15.04.1981                                                                                                    |                |
| Passer à l'entrée                                                   |                                                      |                                                                                                    |                |
| d'archivage                                                         | Zone du contenu et de la stru                        | cture                                                                                                    |                |
| d'archivage<br>Passer à l'entrée<br>suivante du plan<br>d'archivage | Contenu:                                             | Archives de la famille Guisan (Verte-Rve);<br>Andes notines; et bliets les più ancient (J. 1650-1850);<br>- Andes notines; et bliets les più ancient (J. 1650-1853);<br>- Testaments et contrats de mariage (1750-1873);<br>- Pièces concernant Louis-Samuel Guisan, serurier (1808-1809);<br>- Typist religieux; sermons prieres; lettres au patken de Louise Bérengier (1866-<br>- Typist religieux; sermons prieres; lettres au patken de Louise Bérengier (1866-<br>- Papiers religieux; sermons prieres; lettres au patken de Louise Bérengier (1866-<br>- Papiers religieux; sermons prieres; lettres au patken de Louise Bérengier (1866-<br>- Papiers religieux; sermons prieres; lettres au patken de Louise Bérengier (1866-<br>- Papiers religieux; sermons prieres; lettres au patken de Louise de Sermol<br>- Supiser selavités à Charles Constant-Bérengier (1844-1875);<br>- Titres et cédules (1905-1932);<br>- Titres et cédules (1905-1932);<br>- Titres et cédules (1905-1932);<br>- Titres et cédules (1905-1932);<br>- Titres et cédules (1905-1932);<br>- Titres et cédules (1905-1932);<br>- Tories et cédules (1905-1932);<br>- Tories et cédules (1905-1932);<br>- Tories et cédules (1905-1932);<br>- Tories et cédules (1905-1932);<br>- Tories et cédules (1905-1932);<br>- Tories et cédules (1905-1932);<br>- Tories et cédules (1905-1932);<br>- Tories de courennt is relistris aux ancêtres du Général Henri Guisan, 18<br>- fonds contient des documents relatifs aux ancêtres du Général Henri Guisan, 18<br>- fonds contient des Guisan: (1718-1736);<br>- dans la famille des Guisan:<br>Certains documents représentent des familles aux duraines, comme les Méllet ou<br>encore les Bérangier. C'est par le fils du général Guisan, Henry, que les documents ont<br>de fariums: | ~              |
|                                                                     | Zone des conditions d'accès e                        | et d'utilisation                                                                                                    |                |
|                                                                     | Règles d'accès:                                      | Libre                                                                                                    | 1              |
|                                                                     | Langue:                                              | Français                                                                                                    | 1              |
|                                                                     | Zone des sources complémen                           | taires                                                                                                    |                |
|                                                                     | Sources complémentaires:                             | - PP 14, Général Guisan, 1939-1971.<br>- PP 33, Guisan (branche aindée), 1571-1942.<br>- Dossiers adréalogues Guisan d'Avenches.                                                                                                    |                |
|                                                                     | Sources complémentaires hors<br>ACV:                 | Archives communales de Vevey.                                                                                                    |                |
|                                                                     | Zone des notes                                       |                                                                                                    |                |
|                                                                     | Notes de l'archiviste:                               | Inventaire de Jean-Pierre Chapuisat, octobre 1982. Le travail a consisté à contrôler<br>l'inventaire et à le comparer aux autres fonds Guisan de l'institution. Une introduction a<br>dù être échte. Inventaire détailé dressé par Laure Peyroud, sous la direction de Gilbert<br>Coutaz, directeur. Données d'inventaire importées dans scopeArchiv avec l'outil COSA<br>en février 2012.                                                                                                    |                |
|                                                                     |                                                      | (27)                                                                                                    |                |
|                                                                     | Inventaires en ligne<br>Inventaire extrait de DAVEL: | CH_ACV_INV_01_0000033893.pdf                                                                                                    |                |
|                                                                     |                                                      |                                                                                                    |                |
|                                                                     | Descripteurs                                         |                                                                                                    |                |
|                                                                     | Entrées:                                             | [I] [I] LIGUE SUISSE DE LA CROIX-BLANCHE (Personnes\L)                                                                                                    |                |
|                                                                     |                                                      | R MELLET (CHARLES ANDRE, 1790-) (Personnes\M)                                                                                                    |                |

Il suffit de cliquer le lien (27) pour l'activer et ouvrir le PDF qui y est rattaché. Les documents peuvent alors être sauvegardés en local.

Par contre, il est inutile de cliquer les liens apparaissant dans les zones « Fichiers » et « URL pour cette unité de description ».

#### Une fois la première recherche réalisée...

Il est possible de naviguer à partir de la première unité de description visualisée.

La partie de l'arborescence située au-dessus de la description permet de situer la place de l'unité de description dans le plan de classement. A partir de là, il est possible, par le biais des outils de navigation présents dans le « frame » de gauche, de visualiser d'autres unités de description voisines.

31 juillet 2014/JG